## elasticsearch6.4.2许可证过期了 es 破解

```
查看节点信息
curl -u elastic '10.0.221.69:9200/ cat/nodes?pretty'
```

```
{
"error" : {
"root_cause" : [
{
"type" : "security_exception",
"reason" : "current license is non-compliant for [security]",
"license.expired.feature" : "security"
}
],
"type" : "security_exception",
"reason" : "current license is non-compliant for [security]",
"license.expired.feature" : "security"
},
"status" : 403
}
```

如果Revert to Basic license 40 42 就没有安全认证了

## 破解方法:

https://blog.csdn.net/wfs1994/article/details/80421922

导入证书报错 请先关闭�0�2 xpack.security.enabled:false�0�2 然后在 导入

开启安全验证 必须要配置集群内部通讯的TLS/SSL

xpack.security.enabled: true xpack.security.transport.ssl.enabled: true xpack.security.transport.ssl.verification\_mode: certificate xpack.security.transport.ssl.keystore.path: certs/elasticcertificates.pl2 xpack.security.transport.ssl.truststore.path: certs/elasticcertificates.pl2

我的是在一个节点生成好证书和私钥�0�2 然后copy到其他节点 在没有启动kibana 总是密码错误。 启动kibana后就都好了。